# "Romeo" CR35906 távvezérlés kezelési, használati utasítás

### **ÁTTEKINTÉS**

A kezelőfelület folyadékkristályos kijelzőből és 7 nyomógombból áll.

A fő beállításokat az 1 – 4 gombok segítségével lehet eszközölni. A gombokat piktogrammok jelzik.

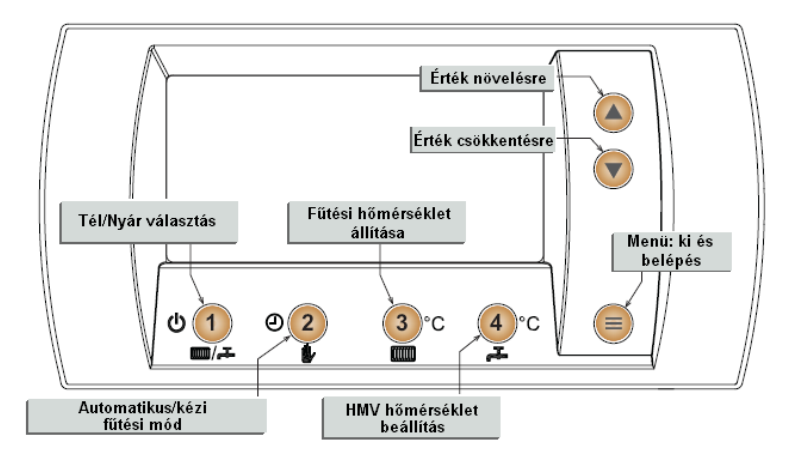

## KIJELZŐ KÉPE

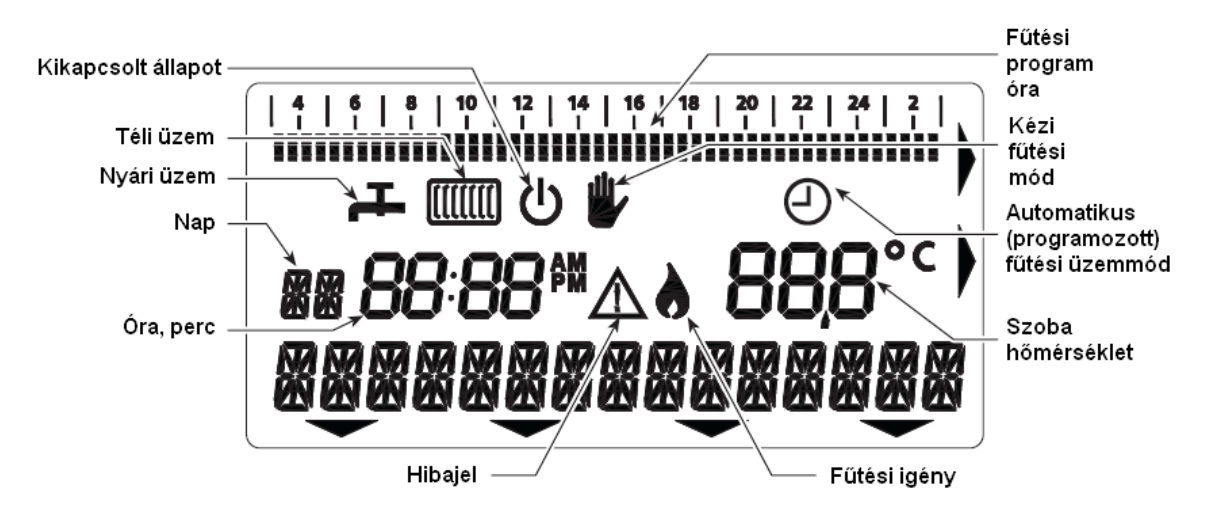

### A KEZELÉSI UTASÍTÁS RÖVID ÖSSZEFOGLALÁSA

A következő műveleteket lehet elvégezni a kijelző alapállapotában. (Lásd az ábrát)

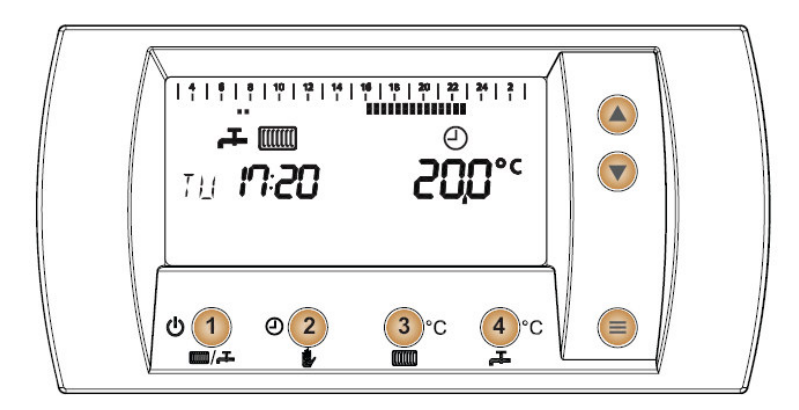

| Elvégzendő<br>művelet                          | Nyomja le sorban ezeket a gombokat                                                                                                    | Részletesen az<br>alábbi oldalon |
|------------------------------------------------|----------------------------------------------------------------------------------------------------|----------------------------------|
| Visszatérés az<br>alapkijelzőre                |                                                                                                    | -                                |
| Belépés a menübe                               |                                                                                                    | -                                |
| Szobahőmérséklet<br>beállítása                 | <ul> <li>●→ Hőmérséklet emelése</li> <li>●→ Hőmérséklet csökkentése</li> </ul>                                                                                                    | 9                                |
| Tél/Nyár átváltás                              | Isotropy and the second state of the second state of the secon | 7/8                              |
| Átkapcsolás<br>kézi/automatikus<br>üzem között | kézi üzem<br>kijelző:      kijelző:      kijelz        | 8/9                              |
| Max. fűtési<br>vízhőm. beállítás               | <ul> <li>Hőmérséklet emelése</li> <li>Hőmérséklet csökkentése</li> </ul>                                                                                                    | 10                               |
| HMV hőm. beáll.                                | <ul> <li>Hőmérséklet emelése</li> <li>Hőmérséklet csökkentése</li> </ul>                                                                                                    | 10                               |

### TARTALOMJEGYZÉK

| Felszerelés – Kezelési utasítás                         | 4  |
|---------------------------------------------------------|----|
| 1. Felszerelés                                          | 4  |
| 2. Installálás/Üzembe helvezés                          | 5  |
| Nvelvbeállítás                                          | 5  |
| Órabeállítás                                            | 6  |
| Üzembe helvezés                                         | 7  |
| 3. Beállítások                                          | 7  |
| Átkapcsolás ki / Nyár / Tél                             | 7  |
| Automatikus/Manuális fűtési mód                         | 8  |
| Fűtési hőmérséklet beállítása                           | 9  |
| HMV hőmérséklet beállítása                              | 10 |
| 4. Dátum és időpont                                     | 11 |
| 5. Információs menü                                     | 12 |
| 6. Külső hőmérséklet érzékelő – Időjáráskövetés         | 13 |
| Követési görbe                                          | 13 |
| Követési görbe sereg                                    | 14 |
| Talpponteltolás                                         | 14 |
| Talpponteltolásra példa                                 | 15 |
| 7. Fűtési időszakok programozása                        | 15 |
| Gyári beállítás bemutatása                              | 15 |
| T0, T1 and T2 szobahőmérsékletek változtatása           | 16 |
| A beállított program módosítása                         | 16 |
| 8. Kiegészítő információk                               | 20 |
| Lángszimbólum                                           | 20 |
| Fagyvédő üzemmód                                        | 20 |
| Feszültség kimaradás                                    | 20 |
| Diagnosztika                                            | 20 |
| 9. HMV időprogram                                       | 21 |
| Független HMV program                                   | 21 |
| Fűtéshez kapcsolt HMV program                           | 21 |
| Szervizesek részére                                     | 23 |
| 10. Szerviz menü                                        | 23 |
| OTC: Külső hőmérséklet érzékelő – Időjáráskövetési menü | 24 |
| SET: Finombeállítás menü                                | 24 |
| INF: Finombeállítások információs menüje                | 25 |
| ERR: Hibajelek                                          | 25 |
| PAR: Paraméter menü                                     | 25 |
| PARB: Kazán paraméterek menüje                          | 26 |
| 11. Szobahőmérséklet szenzor hibája                     | 26 |
| 12. Külső hőmérséklet érzékelő szenzor hibája           | 26 |
| 13. Gyári értékek visszaállítása                        | 26 |
| 14. Műszaki adatok                                      | 26 |
| 15. Gyári beállítások adatai                            | 26 |

### FELSZERELÉS – KEZELÉSI UTASÍTÁS 1. FELSZERELÉS

A távvezérlés,a kazán vezérlő elektronikájához kéteres kábellel csatlakozik (polaritás független). A kapocsléchez a csavarral rögzített felsőrész levétele után lehet hozzáférni. (1. ábra)

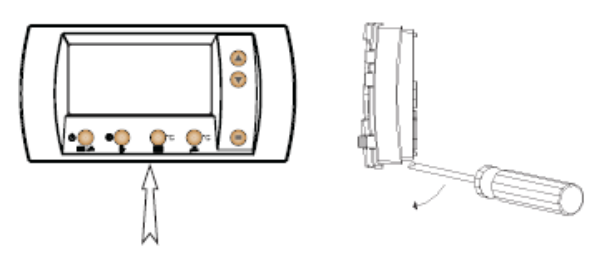

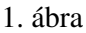

Ezután csavarozzuk a falra az alaplapot (2. ábra), miután áthúztuk a kábelt a középen lévő nyíláson.

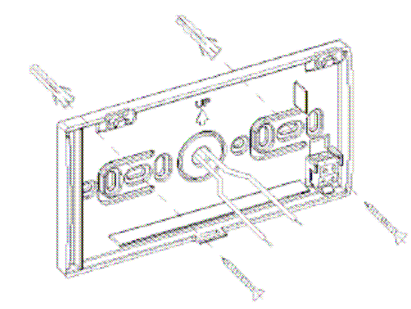

### 2. ábra

A távvezérlés 1,5 méteres magasságban, ajtóktól, radiátoroktól, ablakoktól távol legyen. Kapcsolja le a kazánról a tápfeszültséget és vegye ki a kapocslécet a helyéről (3. ábra), kösse rá a vezetéket (két eres, max 2x1mm<sup>2</sup> szükséges). Bizonyosodjon meg róla, hogy a 230V-os vezetéktől távol haladjon a kábel. A teljes hossz nem haladhatja meg az 50 métert.

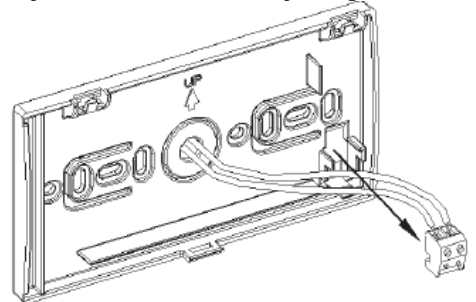

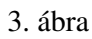

Tegye vissza a kapocslécet a helyére és zárja a dobozt. (4. ábra)

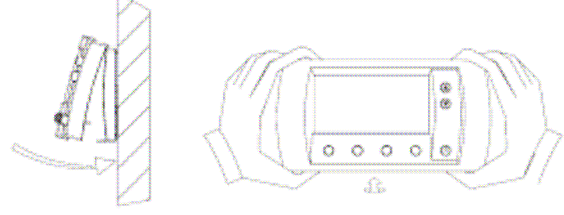

4. ábra

A felsőrész lenyitását az 5. ábra mutatja. A művelet befejezése után helyezze feszültség alá a kazánt.

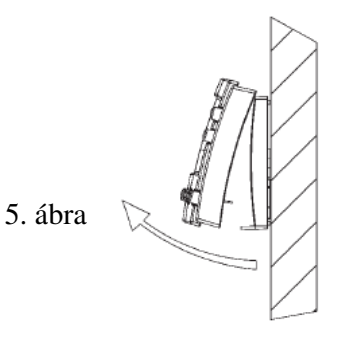

### 2. INSTALLÁLÁS/ÜZEMBE HELYEZÉS

Legelőször a nyelvet, a napot és az időpontot kell beállítani. A nyelv beállításakor

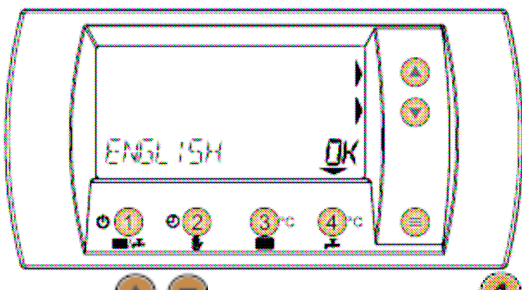

használja a Somo gombokat, és nyomja le a (OK) gombot igazolásul. Az órabellításhoz először nyomja

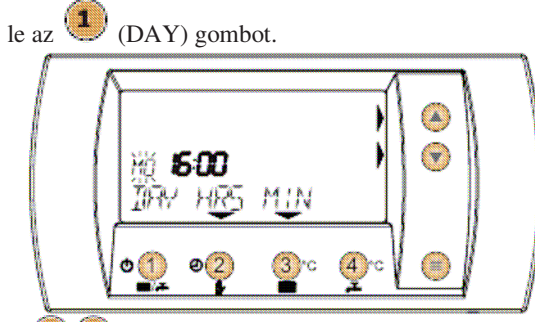

A 🌑 🐨 gombokkal válassza ki a napot. (A kijelzőn a nap megnevezés villog állítás közben).

Nyomja le a 2 gombot (HRS)(óra).

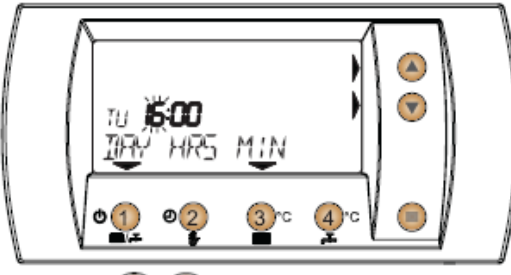

Állítsa be a gombokkal az órát. (Állítás közben az érték villog) Nomja le a gombot (MIN)(perc).

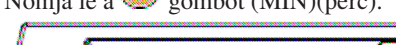

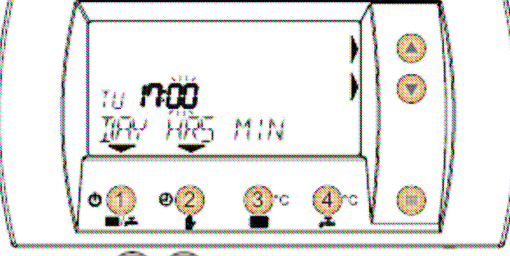

Állítsa be a 🖤 🖤 gombokkal a percet (Állítás közben az érték villog.)

Üzembe helyezés

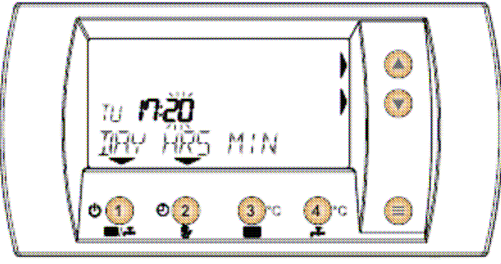

Amint beállította a helyes időpontot, nyomja le a 🥮 kilépés gombot.

A vezérlés téli üzemmódban automatikus fűtési üzemben indul. Ekkor a távvezérlés veszi át az összes kazánfunkció irányítását, a kijelző az adott programot, a szobahőmérsékletet, a hét napját, az órát és a percet mutatja.

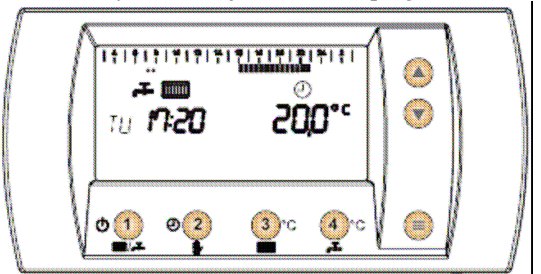

#### 3. BEÁLLÍTÁSOK

A Ki/Nyár/Tél módok között az átkapcsolást egy gombbal lehet végezni, az alapkijelzőtől indulva.

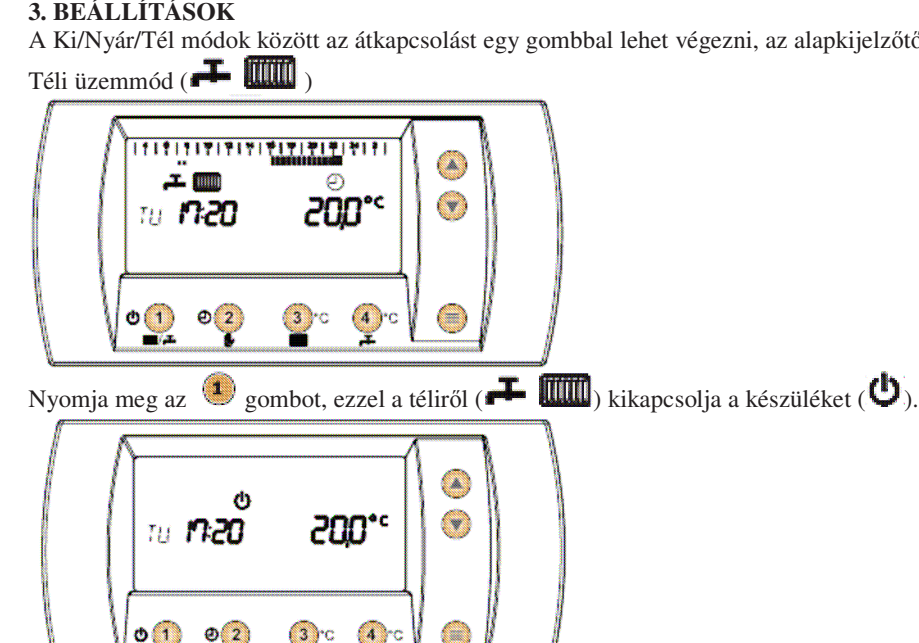

OFF (Ki) módban a fűtés nem működik, és az indirekt tároló (ha ilyen van a rendszerben) sem ad melegvizet. Az átfolyó rendszerű kombi kazán azonban ad használati melegvizet továbbra is.

Figyelem! OFF (Ki) módban (😃) a 😰, 🖲 és 🖲 gombok sem működnek.

Nyomja le az ( gombot, hogy OFF (Ki)( ) állásból nyári üzemre ( ) átkapcsoljon.

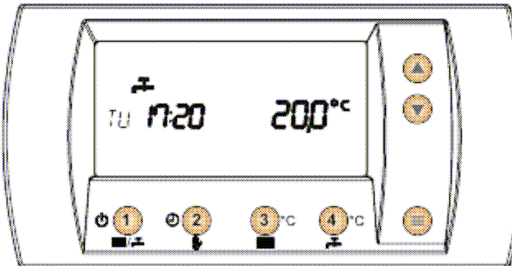

Nyári üzemben a fűtés nem működik, de a kazán ad használati melegvizet.

Figyelem! Nyári üzemben ( F) a 2 és 3 gomb nem működik.

Nyomja meg az 🖲 gombot nyári (ឝ) üzemből téli (ឝ 🎹) üzemre való átlépéshez.

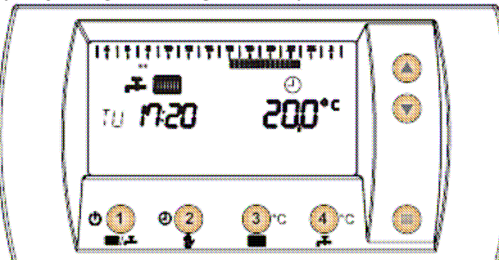

Téli üzemmódban a fűtés automatikusan működik és a kazán használati melegvizet is szolgáltat

Figyelem! Téli ( Figyelem! Téli (

#### Automatikus/Manuális üzemmód

Alapkijelző esetén egy gomb lenyomásával át lehet kapcsolni a két üzemmód között. Az alábbi kép a kijelzőt téli üzemállapotban ( Image a kijelzőt téli ) üzemmódban mutatja.

Nyomja meg a (2) gombot, hogy átlépjen kézi üzemmódba (**b**).

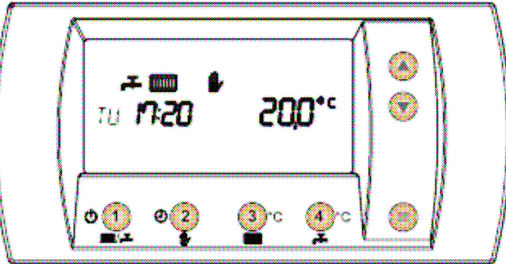

A rendszer a szobahőmérsékletet azon a hőmérsékleten tartja, amely az átkapcsoláskor fennállt.

Figyelem! Folyamatos kézi üzemben a program nem működik, és a kéz (**b**) szimbólum látszik a kijelzőn.

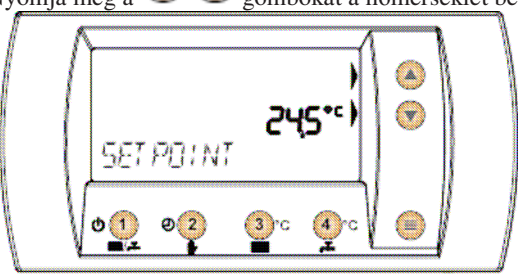

Nyomja meg a 🖤 🖤 gombokat a hőmérséklet beállítás céljából.

Az új beállítás kb. 5 másodpercig villog, mielőtt az alapkijelző visszatérne folyamatos kézi üzemmódra(♥).

Nyomia meg a 2 gombot, ha át akar állni kézi üzemmódból ( ) automatikusra (

Automatikus üzemmódban ( $\bigcirc$ ), nyomja meg a  $\bigcirc$  gombokat ha ideiglenes kézi üzemmódba akar átállni. Minden olyan módosítás, amelyet ideiglenes kézi üzemmódban eszközöl, csak a következő előreprogramozott változásig áll fenn.

Figyelem! Az ideiglenes kézi üzemmódot a kéz ( ) szimbólum és az óra szimbólum együttes megjelenése jelzi a kijelzőn.

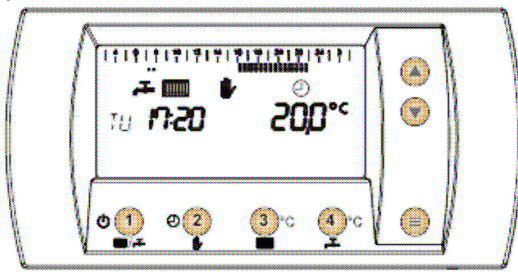

A fűtési előremenő hőmérséklet beállítása Egy gombbal módosítható az alapképernyőről.

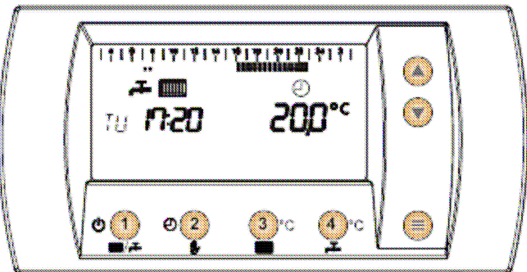

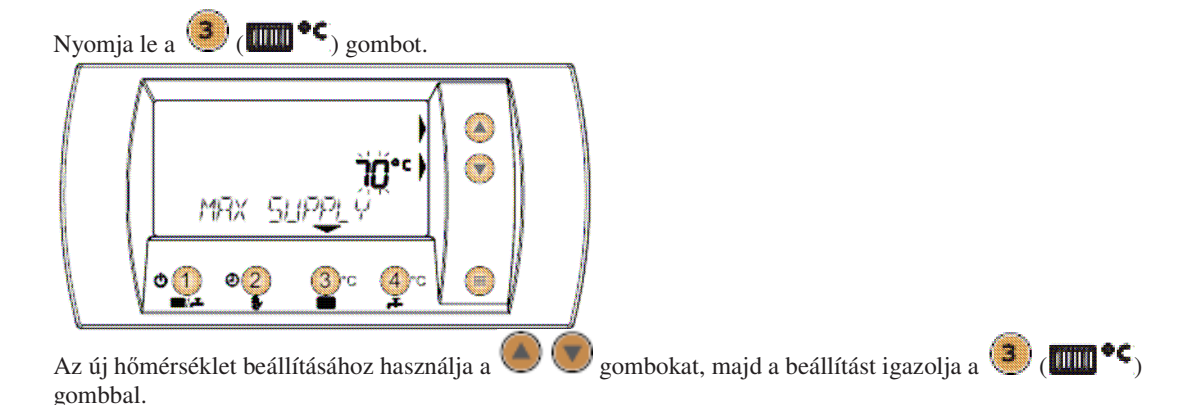

A használati melegvíz hőmérsékletének állítása Egy gomb lenyomásával az alapkijelzőről.

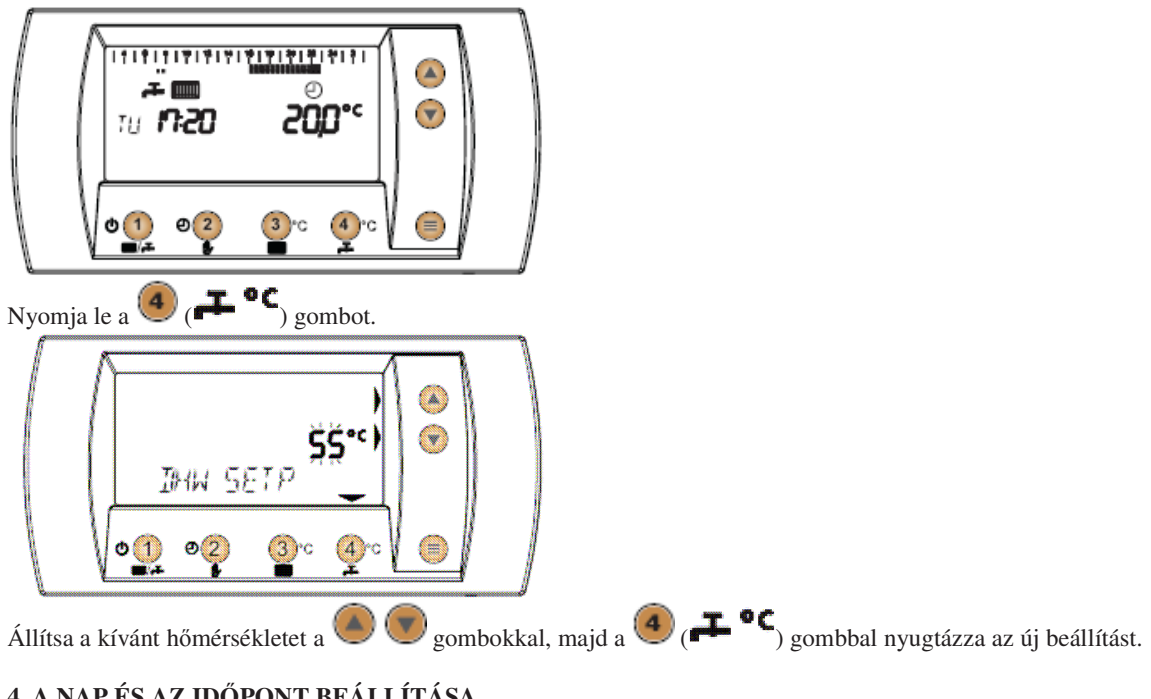

4. A NAP ÉS AZ IDŐPONT BEÁLLÍTÁSA

Bizonyosodjon meg arról, hogy a kijelző alaphelyzetben van.

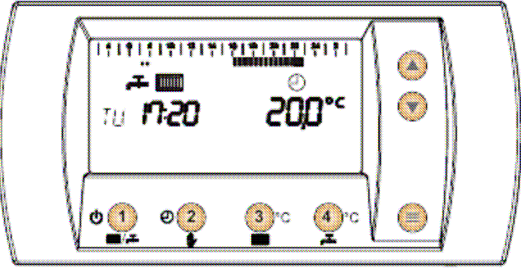

Nyomja meg a (MENÜ) gombot.

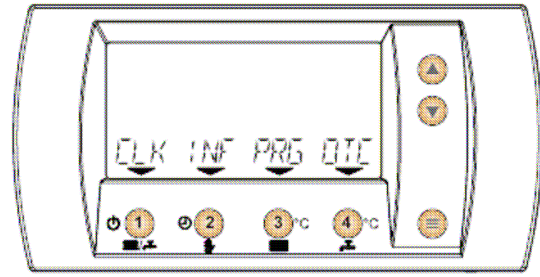

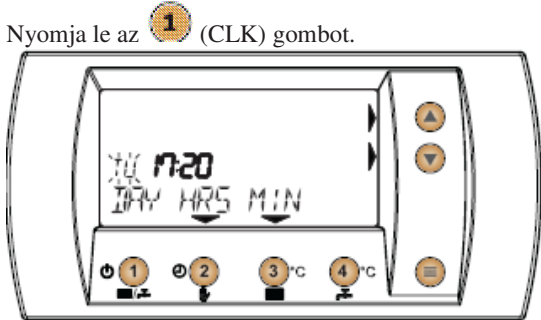

Járjon el az installálás/üzembe helyezés fejezetben leírtak szerint és állítsa be a napot és az időpontot. Nyomja le a (MENÜ) gombot az alapkijelzőre való visszatéréshez.

#### 5. INFORMÁCIÓS MENÜ

A távvezérlés információkat közöl a kazán üzemállapotáról. Bizonyosodjon meg, hogy a kijelző alapállapotban van.

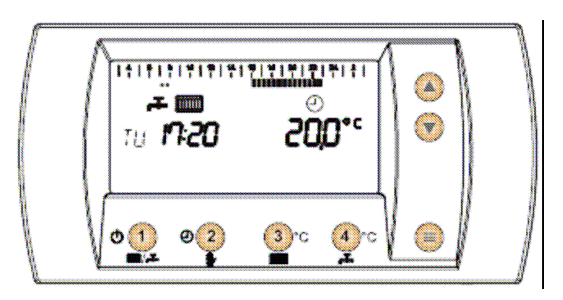

Nyomja le a 🥮 (MENÜ) gombot.

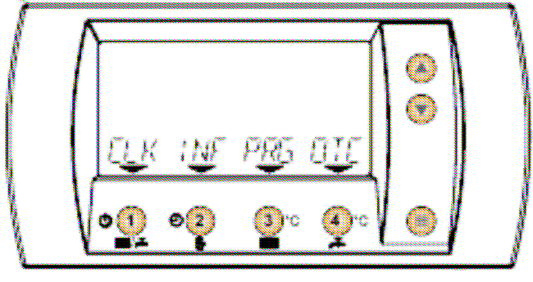

Nyomja le a (INF) gombot.

A kijelző a pillanatnyi külső hőmérsékletet jelzi, feltéve ha van ilyen bekötve (opció).

Nyomja meg a (1) (<<) és a (4) (>>) gombot a következő információk előhívásához:

- Külső hőmérséklet (°C) (Ha van szonda bekötve)
- Rendszernyomás (bar) (Ha van a kazánon nyomásérzékelő)
- Előremenő hőmérsékletérzékelő (°C) HMV hőmérséklet (°C)
- HMV szállítás (l/min) (Csak átfolyó rendszerű kombi esetében)
- HMV státus (0 vagy 1, = 1 ha HMV üzemmódban van)
- Visszatérő hőmérséklet (°C) (Ha van a kazánon szenzor)
- Szobahőmérséklet (°C)

Nyomja le a 🥮 (MENÜ) gombot, hogy visszatérjen az alapkijelzőre.

### 6. KÜLSŐ HŐMÉRSÉKLET ÉRZÉKELŐ - IDŐJÁRÁSKÖVETÉS

Ha a kazán elektronikájához külső hőmérsékletérzékelő csatlakozik, akkor a távvezérlés időjáráskövető üzemet is lehetővé tesz. A bekötés részleteire a kazán leírása ad tájékoztatást. Időjáráskövetéskor a fűtési előremenő hőmérséklet egy előre beállított követési görbének megfelelően függ a külső hőmérséklettől. Amennyiben a külső hőmérséklet csökken, az előremenő hőmérséklet nő, és viszont. A követési görbét és annak talppontját szakember állítsa be. A felhasználó természetesen utánállíthat.

Kompenzációs görbe

Bizonyosodjon meg arról, hogy a kijelző alaphelyzetben van..

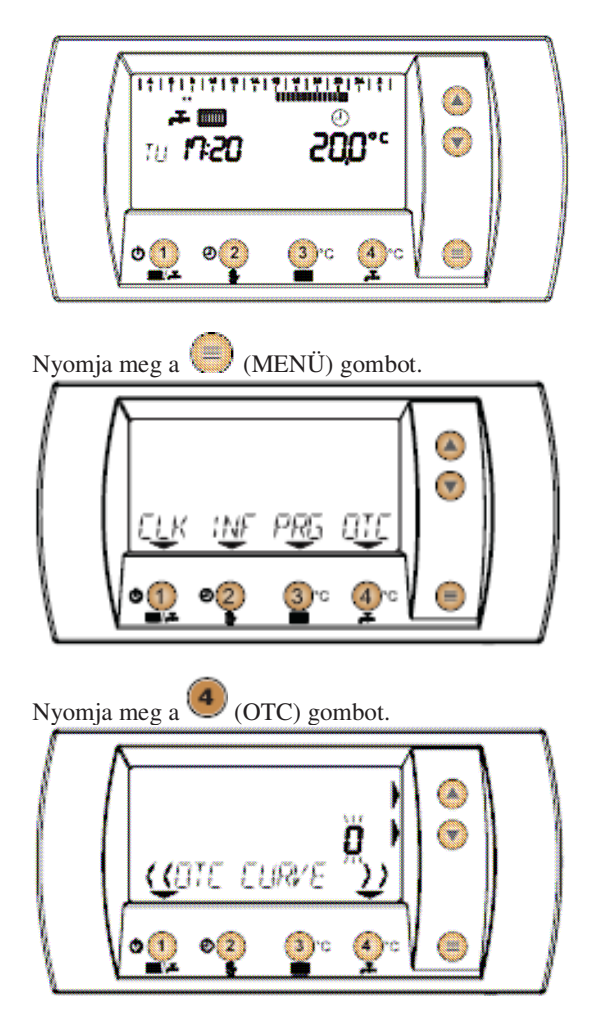

A kijelző mutatja a pillanatnyilag érvényes követési görbét. (OTC CURVE).

🔍 🖤 gombokkal válassza ki a kívánt követési görbét 1 és 10 között. Időjáráskövető üzemmódban a fűtési

előremenő hőmérséklet ( gomb) tegye maximumra, hogy az időjáráskövetés a teljes hőfokmezőt ki tudja használni. Ha "O"-ra állítjuk a görbét, akkor nincs időjáráskövetés. Ha a helységhőmérséklet nem elég, akkor állítsa magasabbra a görbét, ha túl magas akkor lejjebb. Minden esetben csak 1-el állítsa el a görbét és ellenőrizze a hatást.

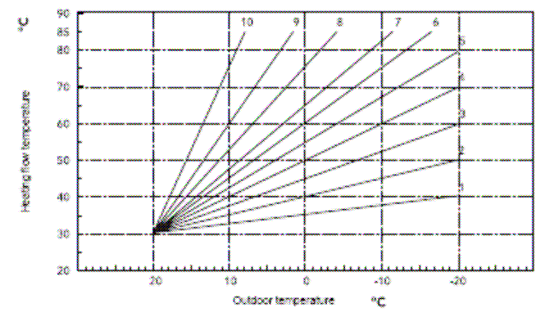

A

Görbék talppontjának módosítása

A görbék választásának menüjéből az (<<) vagy a (>>) gombbal lehet hozzáférni a talpponteltoláshoz (OFFSET).

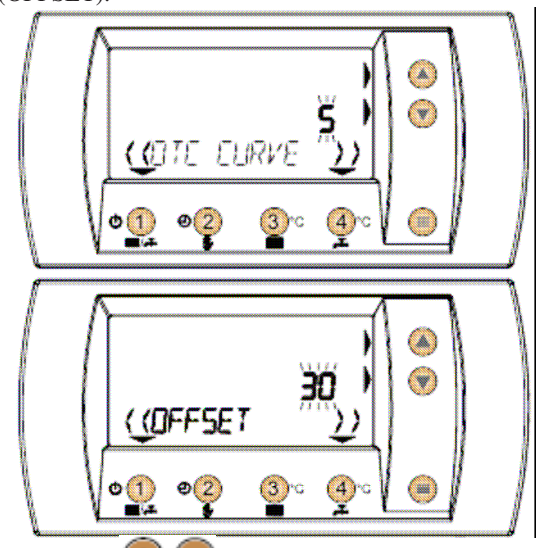

Használja a 🔎 🖤 gombokat a talppont 20 és 40°C közötti beállításához.

Példa a párhuzamos eltoláshoz

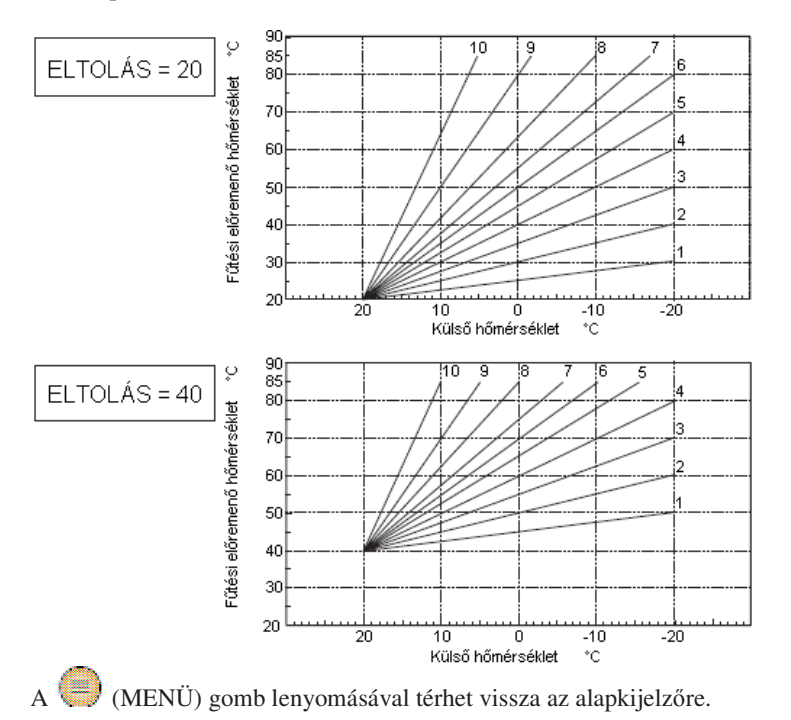

# 7. FŰTÉSI IDŐSZAKOK BEPROGRAMOZÁSA

#### A gyári program bemutatása

A távvezérlés egyben heti programozású termosztát funkciót is ellát 3 hőfoksávban T0, T1 and T2. Ezeket gyárilag 15°C, 20°C és 21°C-ra állították be.

A kijelző alapállásában látható az éppen futó program, anélkül, hogy azt módosítani lehetne. Az alábbi ábra illusztrálja a gyári beállított fűtési programot.

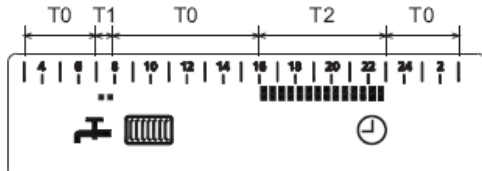

Például: Kedd

03:00-tól 07:00-ig szobahőmérséklet T0 =  $15^{\circ}$ C, ezt nem jelzi külön szimbólum. 07:00-től 08:00-ig a szobahőmérséklet T1 =  $20^{\circ}$ C, ezt az óra alatt <u>egy pont</u> jelzi. 08:00-tól 16:00-ig a szobahőmérséklet T0 =  $15^{\circ}$ C, ezt nem jelzi külön szimbólum. 16:00-tól 23:00-ig a szobahőmérséklet T2 =  $21^{\circ}$ C, ezt az óra alatt két<u>pont</u> jelzi. 23:00-tól 03:00-ig a szobahőmérséklet T0 =  $15^{\circ}$ C, ezt nem jelzi szimbólum az óra alatt.

| А  | vezérlés | a következő | gvári       | programot | tartalmazza.  |
|----|----------|-------------|-------------|-----------|---------------|
| 11 | VCLUIUS  | a KOVCIKCLO | <u>zyan</u> | programot | tartarriazza. |

| Nap                 | $T0 = 15^{\circ}C$ | $T1 = 20^{\circ}C$ | $T2 = 21^{\circ}C$ |
|---------------------|--------------------|--------------------|--------------------|
|                     | 03:00-tól 07:00-ig |                    |                    |
|                     |                    | 07:00-től 08:00-ig |                    |
| Hétfőtől - Péntekig | 08:00-tól 16:00-ig |                    |                    |
|                     |                    |                    | 16:00-tól 23:00-ig |
|                     | 23:00-tól 03:00-ig |                    |                    |
|                     | 03:00-tól 08:00-ig |                    |                    |
|                     |                    |                    | 08:00-től 09:00-ig |
| Szombat             |                    | 09:00-tól 16:00-ig |                    |
|                     |                    |                    | 16:00-tól 23:00-ig |
|                     | 23:00-tól 03:00-ig |                    |                    |
|                     | 03:00-tól 09:00-ig |                    |                    |
| Vasárnap            |                    |                    | 09:00-tól 23:00-ig |
|                     | 23:00-tól 03:00-ig |                    |                    |

A T0, T1 és T2 hőmérsékletérték módosítása

Bizonyosodjon meg arról, hogy a kijelző alaphelyzetben van.

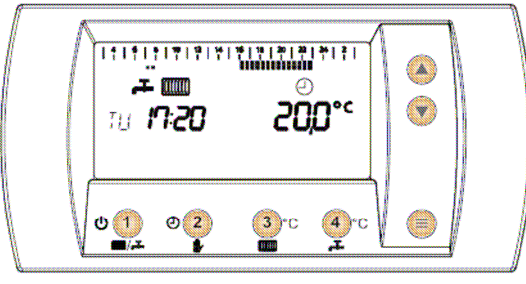

Nyomja meg a (MENÜ) gombot.

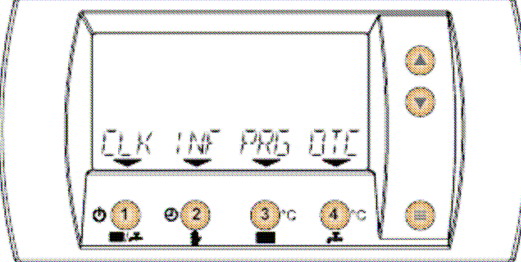

Nyomja meg a (PRG) gombot.

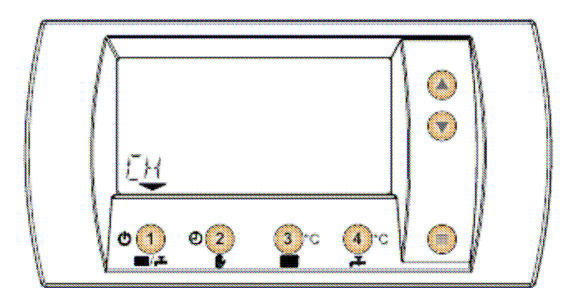

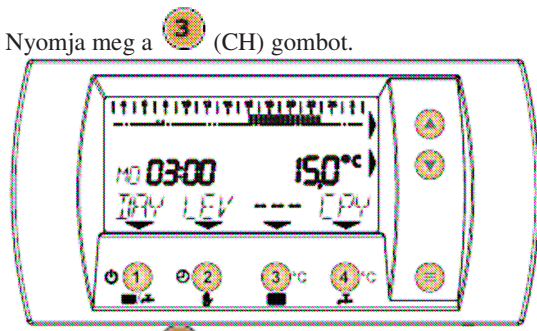

Nyomja meg a (LEV) gombot, hogy hozzáférjen a hőmérséklet-változtatási menühöz.

Nyomja meg a (2) (LEV) gombot <u>egyszer</u> a T0 módosításához.

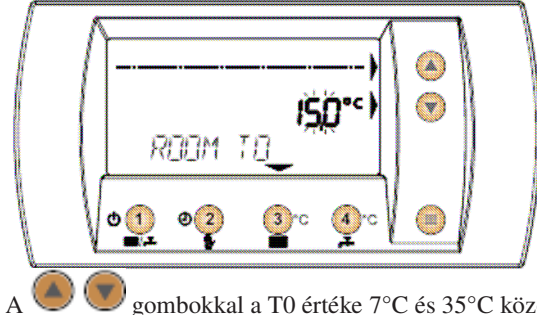

gombokkal a T0 értéke 7°C és 35°C között állítható be.

Nyomja meg a 🥌 gombot a T1 módosításának céljából.

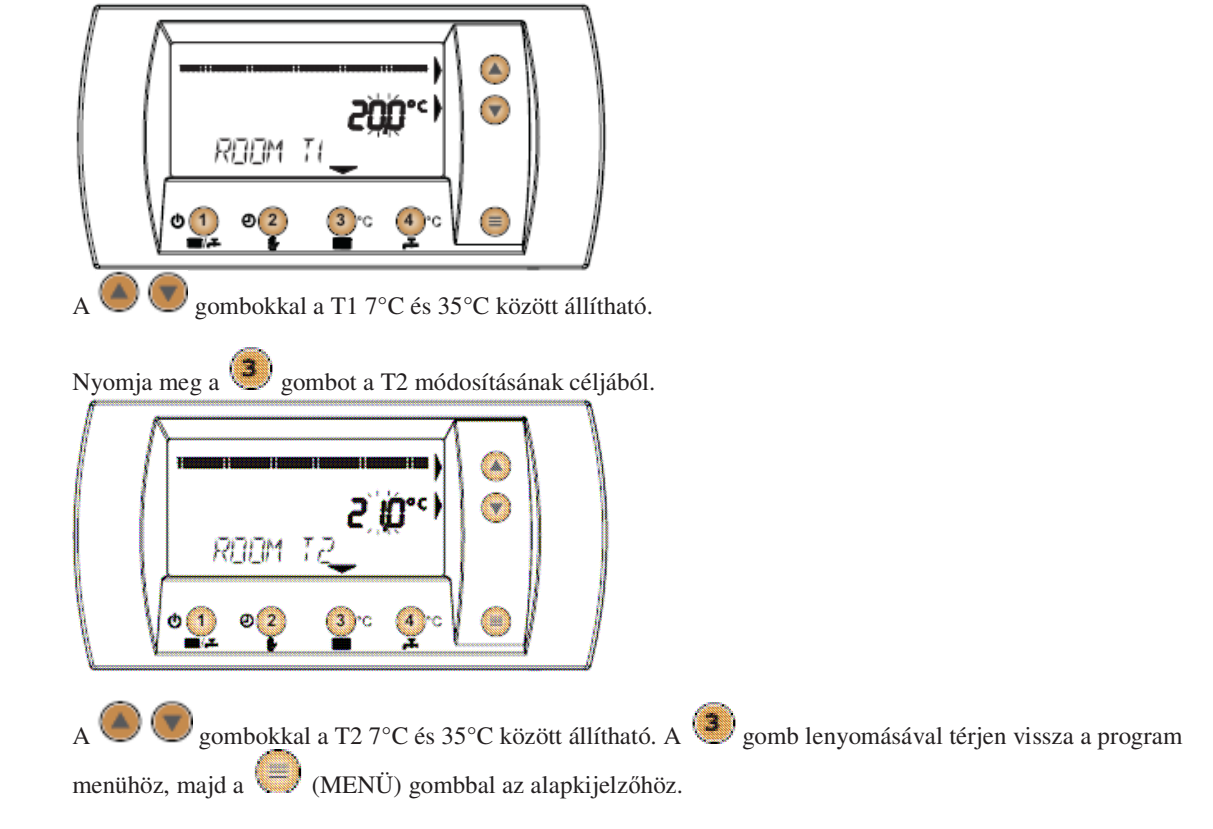

<u>A program módosítása</u> Bizonyosodjon meg arról, hogy a kijelző alaphelyzetben van.

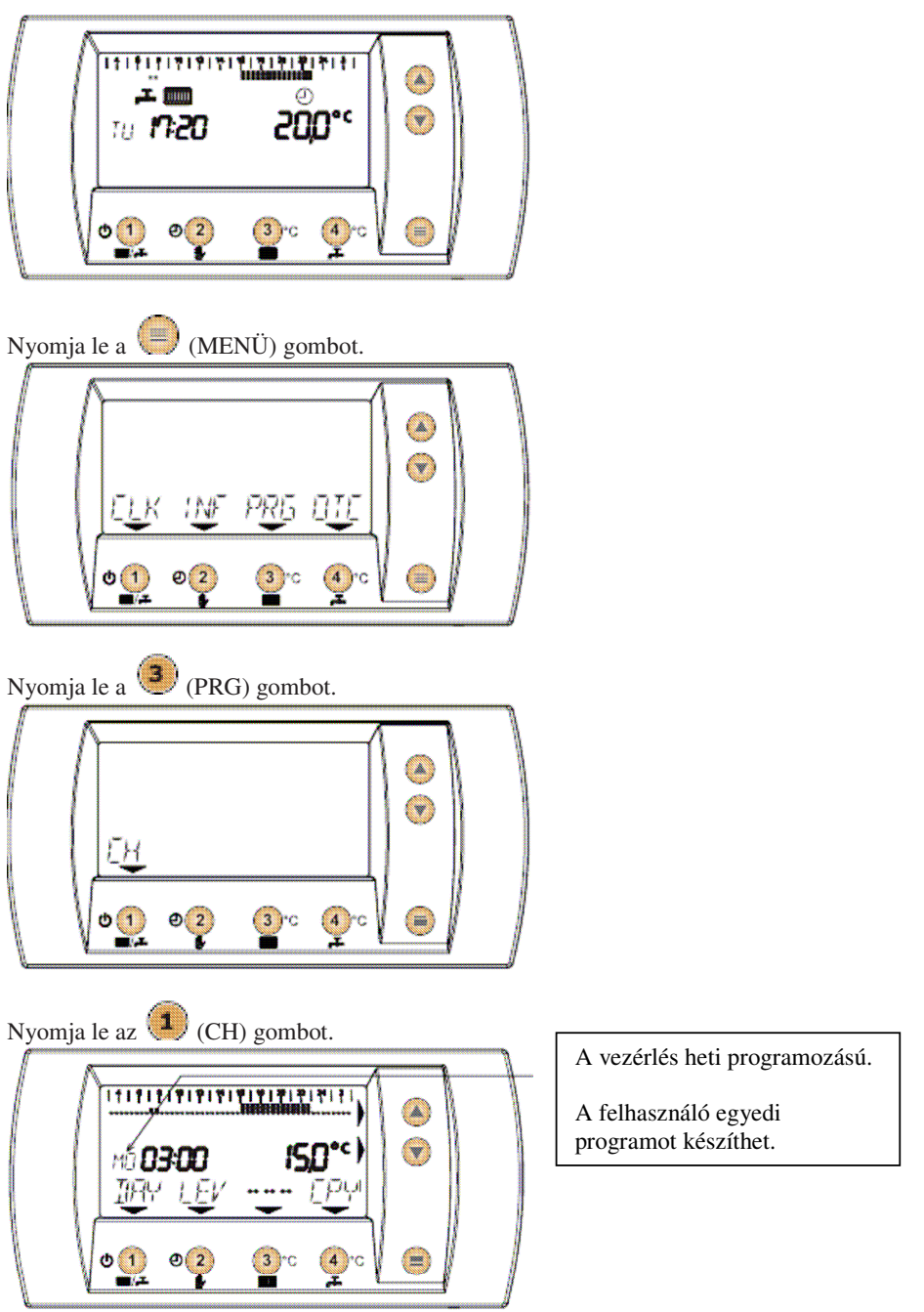

A programozandó nap kiválasztása.

Nyomja le az (DAY) gombot a programozandó nap kiválasztásához.

(A hét megfelelő napja az időpont mellett jelenik meg)

A program kezdő időpontjának beállítása

Válassza ki a 🖲 🖲 gombokkal a programsáv kezdő időpontját. Az időpontot az időprogram sáv villogó része és az óra, perc felirat mutatja a kijelzőn.

Hőfokszint beállítása

Nyomja meg a (---) gombot abból a célból, hogy kiválassza a (T0, T1 or T2) programsáv hőmérsékletét. Nyomja meg ismételten a gombot, amíg eléri a megfelelő szintet. A megfelelő idő villog az időprogram száma. Ha a --- állítja, a program nem változik.

A programsáv időtartamának megváltoztatása

Használja a Sombokat az időszak beállításához. A minimális időintervallum 30 perc. *Új hőmérséklet beállítása* 

Nyomja le a 🖲 (---) gombot a (T0, T1 or T2)hőmérsékletszintjének beállításához. Nyomja meg ismételten, amíg a megfelelő időpont villog.

A Some gombokkal állítsa be az időpontot, amelyikben a kívánt hőmérsékleten kell működnie a rendszernek. A minimális intervallum 30 perc.

Beállítások átmásolása

Ez a funkció lehetővé teszi, hogy az egyik napi beállítást átmásoljuk a következőre.

Ehhez nyomja meg az (DAY) gombot annak a napnak kiválasztásához, amelyiket másolni akarjuk. Nyomja meg a (CPY) gombot. A CPY villog, és igazolja a másolást.

meg a (CPY) gombot. A CPY villog, es ig

Kilépés a program menüből

Nyomja meg a 🥮 (MENÜ) gombot, azzal visszatér az alapkijelzőhöz.

### 8. KIEGÉSZÍTŐ INFORMÁCIÓK

### Láng szimbólum

A láng szimbólum **o** megjelenhet a távvezérlésen, ezzel jelezve, hoy gyújtani kell a kazánnak. Bizonyos kazántipusoknál a láng azt jelzi, hogy az égő már működik (Pl. HMV üzemmódban is).

Ha a távvezérlés egy adott zóna vezérléséhez van kötve, akkor az adott zóna hőigényét jelzi a szimbólum. Fagyvédelmi funkció

Kikapcsolt ((0)) állapotban, vagy nyári ( $\clubsuit$ ) üzemben, a fagyvédelmi funkció aktív marad, és minimálisan 5°C szobahőmérsékletet tart fenn.

Feszültségkiesés

A távvezérlés tárolja a működéshez szükséges adatait feszültségkimaradás esetén is legalább 5 óra hosszat, ha előtte legalább 1 óráig üzemelt.

Ha vesztek el adatok, akkor a dátumot és az időpontot újra be kell állítani, ha a feszültség visszatér.

Az installálás/üzembe helyezés fejezeteknek megfelelően járjon el.

Diagnosztika

A távvezérlés folyamatosan figyeli a kazán állapotát, bármiféle rendellenességre figyelmeztet az "alarm" jel, és a kódolt hibaüzenet.

A hibakódok értelmezéséhez az adott kazántipus leírása ad tájékoztatást. A hiba kiküszöbölése után a kijelző visszatér az alap állapotába. Ha az "alarm" jel megjelenik, akkor le kell nyomni az (1), majd utána a (1), majd utána a

Ha a hiba jellege megkívánja a törlést, a kijelzőn megjelenik a RESET BOILER felirat. Nyomja meg a (>>) gombot a hibakód kijelzésre és a szervizmenü hibanaplója (FAULT HIST)elérésének érdekében. Nyomja meg a gombot a menüből való kilépéshez, vagy az (1) (RESET) gombot a törléshez, miután a hibát elhárította. Bizonyos hibakódok kazántipustól függőek pl. az utántöltésé. Kézi üzemmódban, ha a szenzor nem érzékel megfelelő nyomást, a kijelzőn megjelenik a REFILL felirat. Nyomja meg az (1) gombot a töltő mágnesszelep nyitásához, és állítsa vissza a rendszernyomást. A távvezérlés visszatér az alapkijelzőre amint a szükséges rendszernyomás helyreáll.

#### 9. HASZNÁLATI MELEGVÍZ IDŐPROGRAMJA

Ez a funkció csak szerviz módban (Ld. Szervizesek részére fenntartott menü) elérhető és csakindirekt tárolóval ellátott kazánok esetében. Erre a kazán dokumentációja ad részletes tájékoztatást.

A távvezérlés két lehetőséggel rendelkezik, az egyik az ECO, a másik a COMFORT. COMFORT-ban a rendszer a tárolóban folyamatosan a beállított hőmérsékleten tartja a használati melegvizet.

(A **F** °C gomb funkciója).

Ha az ECO-t (economy) választjuk, akkor nem készít a készülék használati melegvizet.

#### Független használati melegvíz program

Bizonyosodjon meg arról, hogy a kijelző alaphelyzetben van-e.

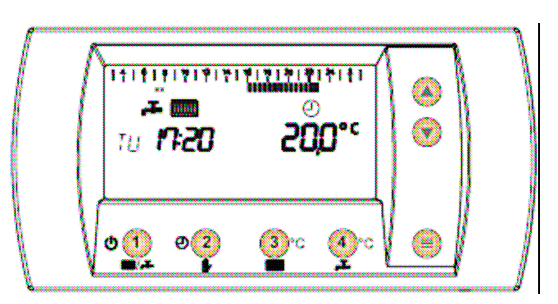

Nyomja meg a 🤍 (MENÜ) gombot.

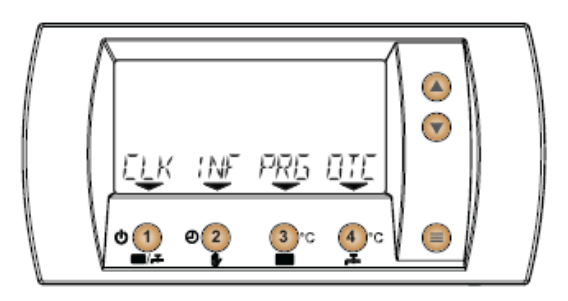

Nyomja meg a (PRG) gombot.

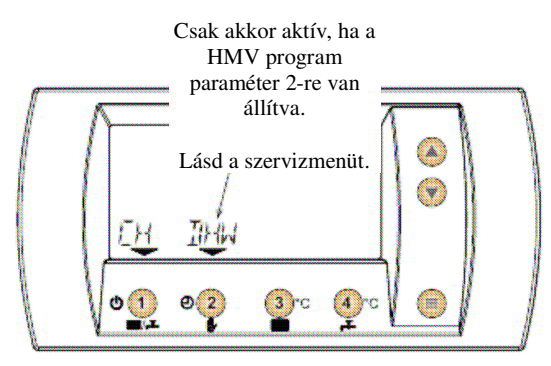

Nyomja meg a (2) (DHW)gombot.

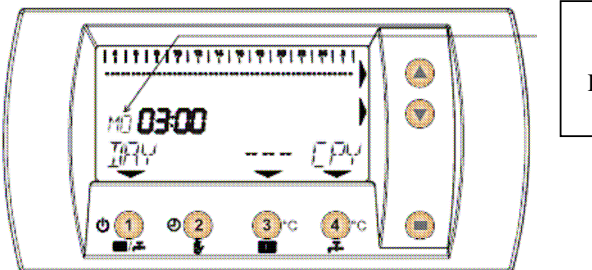

Heti programozású. Egyedi program állítható be a hét napjaira.

Válassza ki a napot, amelyiket programozni akarja Nyomja meg a (DAY) gombot a nap kiválasztásához. (Az időpont mellett látható a hét napja).

#### A program kezdő időpontjánk a beállítása

Nyomja meg a 🧶 🖤 gombokat a programsáv kezdő időpontjának kiválasztásához. Az időpontot a villogó programszakasz, és a kijelzőn az idő jel mutatja.

#### ECO vagy COMFORT

Nyomja meg a 🥮 (---) gombot a kiválasztáshoz.Nyomja meg ismételten , hogy elérje a kívánt módot. A megfelelő időpont villog a jelzősávon.

Akkor van ECO módban a rendszer, ha nem jelenik meg semmilyen szimbólum az óra jel alatt. A COMFORT módot az jelzi, hogy ha pont jelenik meg az idősáv alatt. Ha --- -t állít, akkor nincs változás.

#### Program időtartamának beállítása

Nyomja meg a 🧶 🖲 gombot annak az időtartamnak a beállításához, amelyikhez a kiválasztott módot rendeli hozzá.

A minimális időtartam 30 perc.

#### Új energiaszint (COMFORT, vagy ECO) beállítása

Nyomja meg a 🖲 (---) gombot a megfelelő szint (ECO vagy COM) választásához. Nyomja meg ismételten, hogy elérje az állítani kívánt hőmérséklet szintet. A megfelelő idő villog a programszakaszon.

A Some gombok lenyomásával állítsa azt az időpontot, amelyiknek a választott energia szinten (ECO vagy COM) kell működnie. A minimális időtartam 30 perc.

Beállítások másolása

Lehetőség van az egyes napi programok más napra történő átmásolására.

Ehhez nyomja meg az (DAY) gombot. Nyomja meg a (CPY) gombot. A CPY kijelzés villog, ezzel nyugtázza az állítást.

#### Kilépés

Nyomja meg a 🥮 (MENU) gombot az alappkijelzőre való visszatéréshez.

#### Összehangolt HMV és fűtési program

Az ECO és COMFORT szintet automatikusan vezérli a termosztát. T0 sávokban a kazán automatikusan ECO vagy T1 és T2 sávokban automatikusan COMFORT-ra kapcsol.

Példa: Kedd

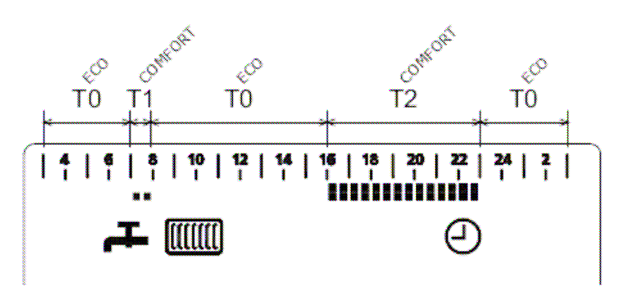

**Figyelem!** Bizonyosodjaon meg arról, hogy a vezérlés téli ( **F IIII**), és automata ( )üzemmódban van. Lásd a Beállítások (SETTINGS) résznél.

#### SZERVIZESEK RÉSZÉRE FENNTARTOTT FUNKCIÓK 10. SZERVIZ MÓD

6 menüpontot tartalmaz, amelyekkel a kazán és a program állítható. Térjen vissza a kijelző alapállapotába. Nyomja le és tartsa 10 másodpercig lenyomva a 🔘 (MENÜ) gombot.

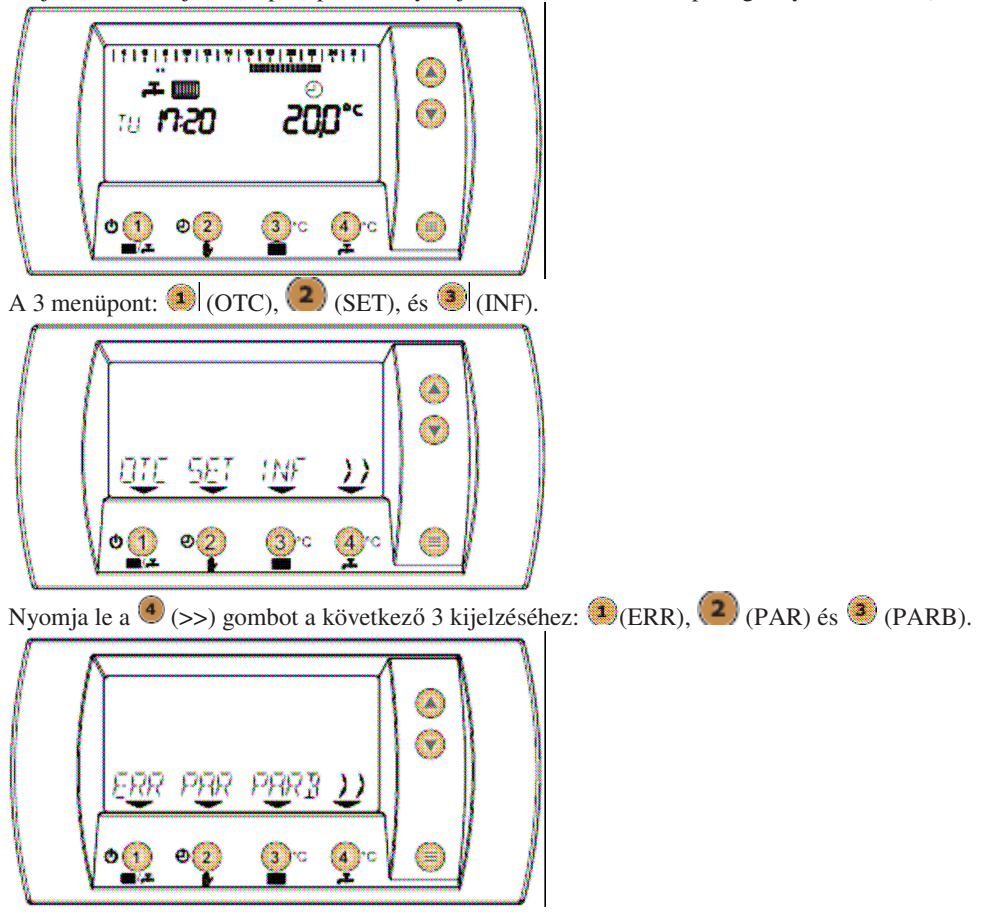

A szerviz menüből való kilépéshez, nyomja le a a (>>) gombot, ekkor visszatér az első 3 menüpont (OTC), (SET) és (INFO), majd tartsa lenyomva 10 másodpercig a (MENÜ) gombot. Egyébként, ha 2 percig nem történik gomb lenyomás, akkor automatikusan visszatér az alapkijelzés.

#### OTC: Külső hőmérséklet érzékelés

Szerviz menüben nyomja meg az 💶 (OTC) gombot.

Ekkor belép a normál felhasználói menübe. Részletesen a megfelelő fejezetben.

A 🥘 (MENÜ) gomb lenyomásával visszatérhet a szerviz menübe.

SET: Szervizes beállító menü

A szerviz menüben nyomja meg a (SET) gombot.

A HOUR CHOICE (óra) beállítás jelenik meg.

Az (1) (<<) és (>>) lenyomásával lépegethet a beállítások között.

### A 🖲 🖲 gombokkal pedig módosíthat.

HOUR CHOICE – (Óra választás)

Kijelző:

1. 24 órás (gyári beállítás)

2. 12 órás AM/PM

#### DHW PROGRAM (HMV program)

1. HMV programozás nem lehetséges (gyári beállítás)

2. Egyéni beállítás lehetséges

3. HMV készítés a fűtéshez kötött

Lásd a HMV beállítást.

PRE HEAT (Előfűtés)

1. Alkalmazkodó előfűtés aktív

Az óramű korábban gyújtja be a kazánt úgy, hogy a beállíott idősáv kezdő időpntjában a kívánt hőmérséklet már meglegyen. A programban eszközölt változások esetében az elektronika újrakalkulálja az előfűtési időt, és ha előbb érzékeli a kért hőmérsékletet akkor rövidíti, ellenkező esetben hosszabbítja a felfűtési időt. Öntanuló módon határozza meg a szükséges időtartamot.

**Figyelem!** Az előfűtési időszak kalkulált értéke nem változik, ha a kívánt hőmérséklet és a tényleges között a különbség kisebb mint 2°C, vagy bármelyik paramétert módosították az előfűtési funkció beállítása után. 2. Előfűtés aktív:3 °C/óra hőmérsékletemelkedéssel

Fix hőmérséklet-emelkedési ütem állítható be. 3°C/óra.

2. Előfűtás nom altás ovári hoállítás)

3. Előfűtés nem aktív(gyári beállítás)

A kapcsolás a beállított kezdési időpontban történik. MIN SUPPLY (Minimális előremenő hőmérséklet)

Állítható 0°C-tól (gyári érték) 90°C-ig 1°C-os lépésekben.

#### MAX SUPPLY (Maximális előremenő hőmérséklet)

Ez ugyanaz az állítás, amely a felhasználói menüben is lehetséges. (()- um \*\*) gomb)

ROOM T0 (szobahőmérséklet T0)

Lásd a felhasználói menüben.

ROOM T1 (szobahőmérséklet T1)

Lásd a felhasználói menüben T0, T1 and T2.

### ROOM T2 (szobahőmérséklet T2)

Lásd a felhasználói menüben T0, T1 and T2.

#### DHW SETP

Lásd a felhasználói menüben a HMV hőmérsékleten ( Lásd a felhasználói menüben a HMV hőmérsékleten ( Lásd a felhasználói gomb) WATERFILL (Fűtési rendszer utántöltése)

Ez a funkció a kazántöltő mágnesszelepet vezérli (ha van ilyen a kazánban).

1. Kézi

2. Automatikus

3. Nem aktív(gyári beállítás)

FIGYELEM: Állítsa kézi töltésre a kazánt.

Nyomja meg a 🥮 (MENÜ) gombot a szervizmenübe való visszatéréshez.

#### ROOM CORR (Szobahőmérséklet korrekció)

Ezzel korrigálható a szobahőmérséklet leolvasás ±2°C-on belül 0.1°C-os lépésekben.

#### FACTORY SET (Gyári beállítás)

Ez a pont visszaállítja a gyári beállításokat.

FIGYELEM! Ez a pont minden gyári adatot visszaállít és törli az egyéni értékeket. Adott esetben újra be kell állítani rendszert.

Állítsa 1-re és OK-val igazolja, vagy törölje.

INF: Szervizes információ menü

Szerviz üzemmódban nyomja le a 🧶 (INF) gombot.

Ha van bekötve külső hőmérséklet érzékelő, akkor a kijelző mutatja a külső hőmérsékletet.

Nyomja le az 💶 (<<) és a 🖲 (>>) gombot, ezekkel lépegethet a pontok között.

Külső hőmérséklet(°C) (Ha van bekötve szenzor); Rendszernyomás (bar) (Ha van nyomás távadó)

Előremenő hőmérséklet (°C); HMV hőmérséklet (°C)

HMV szolgáltatás (l/perc) (Csak átfolyó rendszerű kazán esetén)

HMV státus (0-1, = 1, ha használati melegvizet készít)

Visszatérő hőmérséklet (°C) (Csak, ha van szenzor)

Ventilátor fordulatszáma (Hz) (Csak kondenzációs kazán)

Szobahőmérséklet (°C); Kívánt szobahőmérséklet (°C)

A vezérlés által kalkulált előremenő hőmérséklet (°C)

A távvezérlés azonosító száma ; A távvezérlés típusa (verzió)

Nyomja le a 🥮 (MENÜ) gombot a szerviz menübe való visszatéréshez.

ERR: Hibaüzenet

Ebben a menüpontban lekérdezhetők a legutóbbi hibák a kazán elektronikájából (feltéve, ha képes tárolni azokat).

Szerviz üzemmódban nyomja meg a 4 (>>) és az 💷 (ERR)gombot.

Nyomja le a 4 (>>) gombot, ezzel végiglapozhatja a hibákat. (a legutolsót 1-es szám jelzi).

A részletes kódmagyarázatokat a kazán leírása tartalmazza.

Nyomja le a 🥮 (MENÜ) gombot, hogy visszatérjen a szerviz menübe.

#### PAR: Paraméter menü

A távvezérlés lehetővé teszi, hogy kijelezzük, és módosítsuk a kazánhoz csatolt opciós kiegészítők paramétereit, (feltételezve, hogy a kazán ezt tudja).

Szerviz üzemmódban nyomja le a 4 (>>), majd a 2 (PAR) gombot.

Az (1) (<<) és (1) gombokkal lépegethet a paraméterek között, és a (2) gombokkal módosíthatja azokat. A részletekre vonatkozóan mindig tájékozójon a kazán leírásából, mivel egyes paraméterek idővel változhatnak! A menübe való visszatéréshez nyomja meg a (2) (MENÜ) gombot.

PARB: Kazán paraméter menü

Lehetővé teszi a kazánparaméterek kijelzését és módosítását.

Szerviz menüben nyomja meg a 🖲 (>>) gombot, majd a 🧐 (PARB) gombot.

Nyomja meg az (<<) és a (>>) gombokat, hogy lépegessen a paraméterek között és a (som gombokat a módosításhoz., A részleteket keresse a kazánleírásban. A (menü) gombbal visszaléphet a menübe. **11. SZOBAHŐMÉRSÉKLET SZENZOR HIBÁJA** 

# Ha a távvezérlés azt érzékeli, hogy a szobahőmérséklet érzékelő hibás, automatikusan 40°C-ra állítja be a fűtési előremenő hőmérsékletet.

### 12. KÜLSŐ HŐMÉRSÉKLETÉRZÉKELŐ HIBÁJA

Ha a távvezérlés a külső hőmérséklet érzékelő hibáját érzékeli, automatikusan kikapcsolja a külső

hőmérsékletkövetést és az előremenő hőmérséklet, beállított értéken tartja (🥮 - 🏧 ᅂ gomb).

#### 13. GYÁRI BEÁLLÍTÁSOK VISSZAÁLLÍTÁSA

Figyelem! Ezzel a távvezérlés összes paramétere gyári értékre áll vissza! Ezután újra be kell a szükséges új, ettől eltérő értéket.(Lásd a megfelelő fejezetet)

#### **14. MŰSZAKI ADATOK**

| Üzemelési hőmérséklettartomány | 0 és 40°C között                             |
|--------------------------------|----------------------------------------------|
| Raktározási hőmérséklet        | -20 és 55°C között                           |
| Relatív páratartalom           | .10% és 90% között(nem lehet páralecsapódás) |
| Védettség                      | .IP30                                        |
| Óramű pontossága               | ±10 perc/év                                  |
| Hőmérséklet mérés pontossága   | ±0.3°C (20°C-nál)                            |

#### 15. Gyári beállítások

| ~                   |             |
|---------------------|-------------|
| Paraméterek         | Beállítások |
| Max. előremenő      | 80          |
| HMV beállítás       | 55          |
| Kompenzációs görbe  | 0           |
| Talppont            | 30          |
| Szobahőmérséklet T0 | 15          |
| Szobahőmérséklet T1 | 20          |
| Szobahőmérséklet T2 | 21          |

| Paraméterek     | Beállítások |
|-----------------|-------------|
| Óraprogram      | 1           |
| HMV program     | 1           |
| Előfűtés        | 3           |
| Min. előremenő  | 0           |
| Vízfeltöltés    | 3           |
| Korrekció       | 0,0         |
| Gvári beállítás | 0           |

Készült: 2007.április 23-án.